## Registrieren bei GotCourts

Stand 02.05.2020

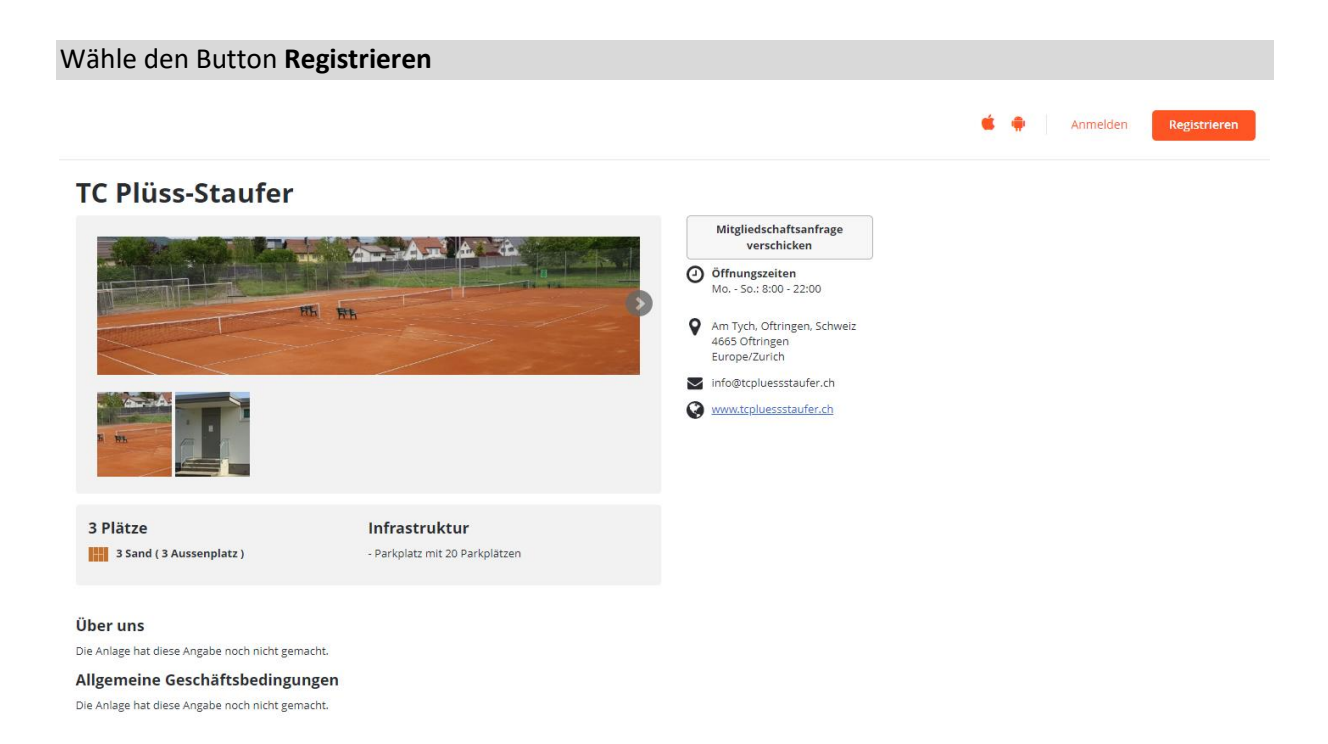

Es erscheint der Dialog für die erstmalige Registrierung. Fülle diesen aus und wähle Registrieren!

|              | Vorname                                                                                                    | 8 |
|--------------|----------------------------------------------------------------------------------------------------|---|
|              | Nachname                                                                                                    |   |
| Registrieren | Email Adresse                                                                                                    |   |
|              | Passwort<br>Mindestens 8 Zeichen inklusive einem Sonderzeichen                                                                                                    |   |
| ₹ 5          | Indem du auf Registrieren klickst, erklärst du dich mit<br>unseren <u>Nutzungsbedingungen</u> einverstanden und<br>bestätigst unsere <u>Datenverwendungsrichtlinien.</u> |   |
|              | Registrieren                                                                                                    |   |
|              | oder <u>Mit Facebook anmelden</u> / <u>Mit Google</u><br><u>anmelden</u>                                                                                                 |   |

## Folge den Anweisungen der Dialoge...

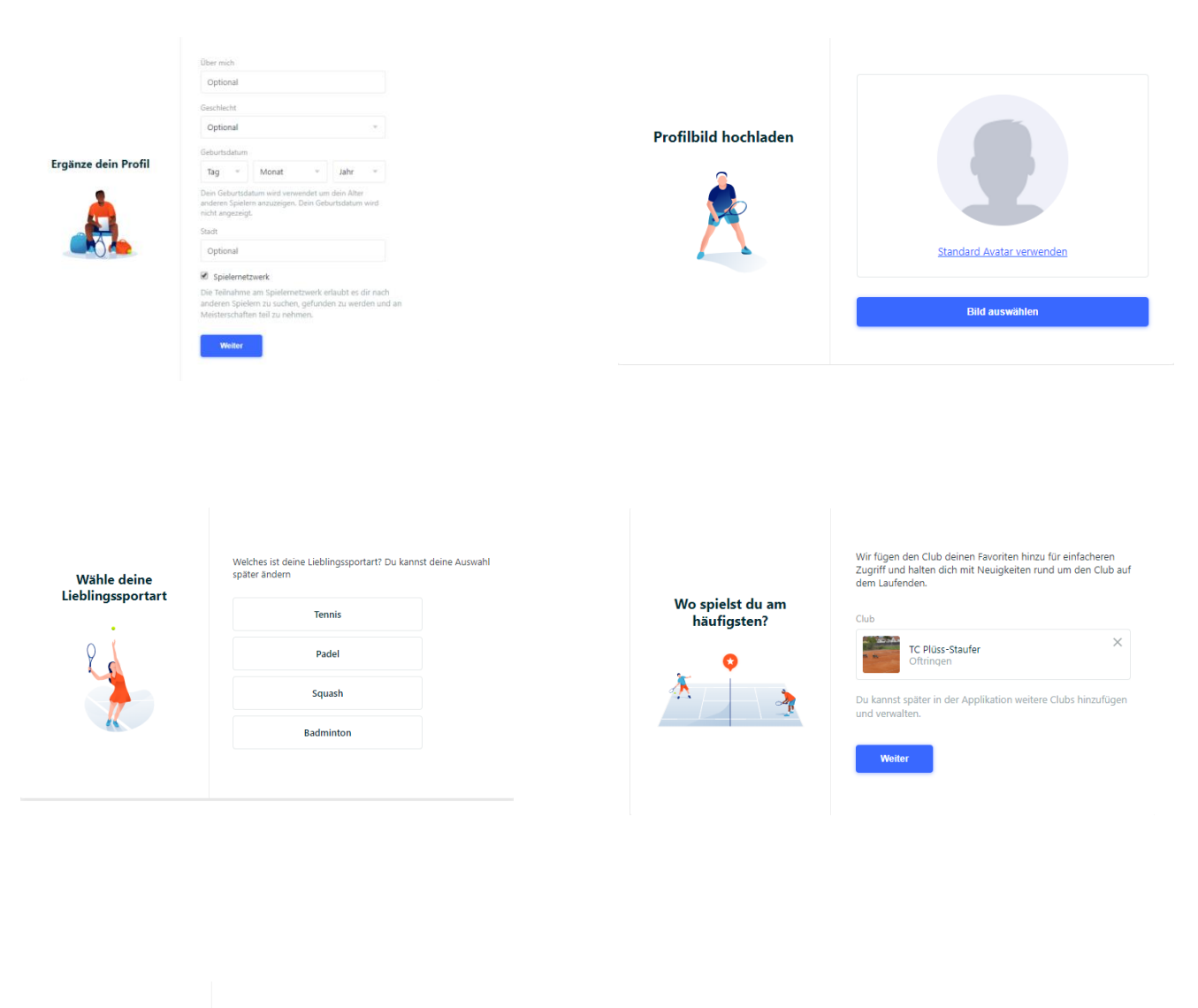

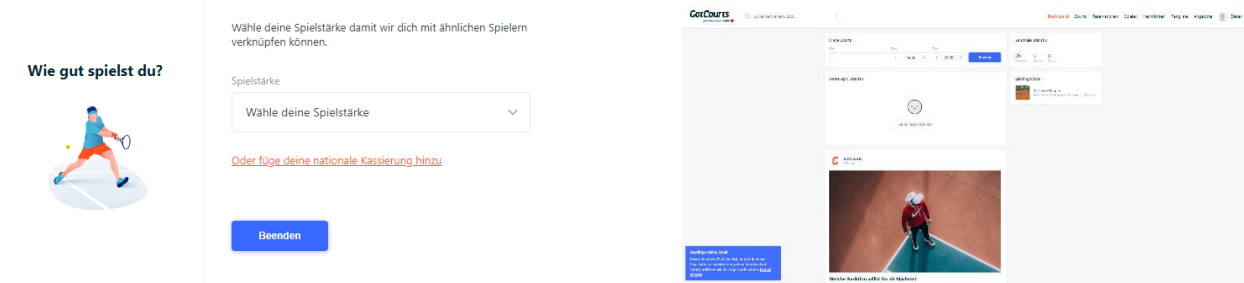

Zum verifizieren deiner E-Mail-Adresse erhälts du umgehend eine E-Mail von GotCourts

Bestätige deine E-Mail Adresse ...

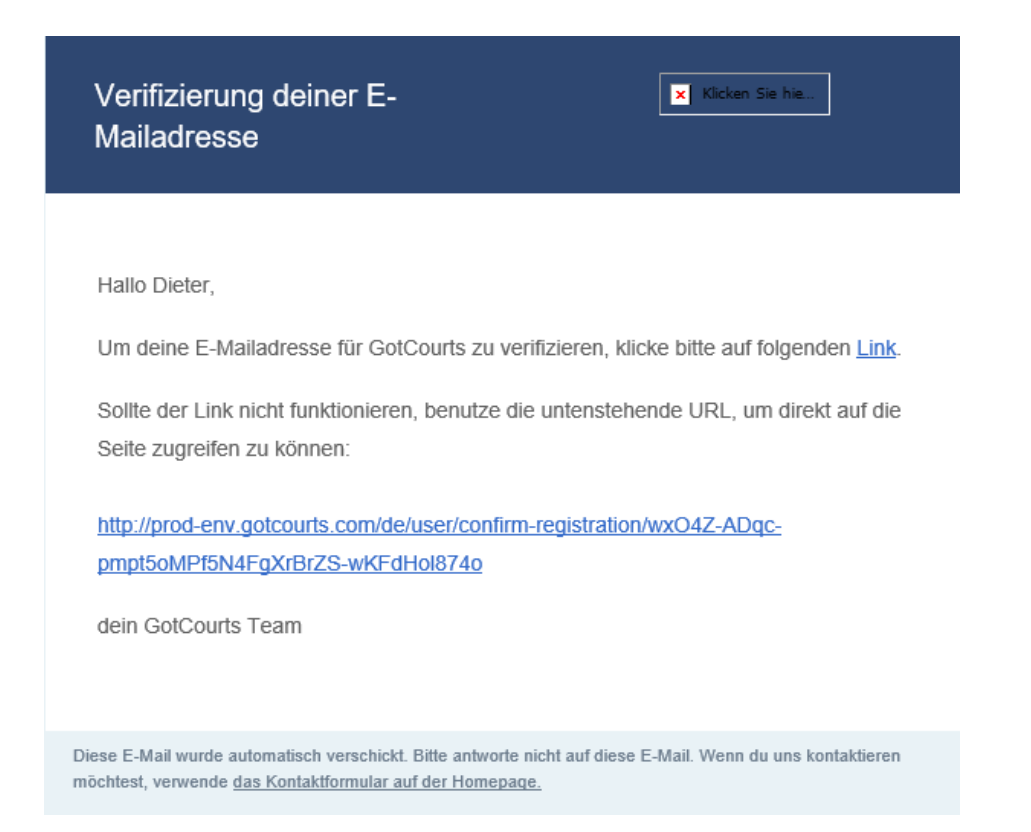

## Beantrage nun die Mitgliedschaft beim TC Plüss Staufer

| TC Plüss-Staufer *    |                                                                                                    |  |
|-----------------------|----------------------------------------------------------------------------------------------------|--|
| Über TC Plüss-Staufer | Dies ist ein privater Club bei welchem nur<br>Mitglieder buchen dürfen. Wenn du<br>schon ein Mitglied dieses Clubs bist,<br>kannst du hier eine<br>Mitgliedschaftsanfrage senden. |  |
|                       | Mitgliedschaft beantragen                                                                                                    |  |
|                       | Adresse                                                                                                    |  |
|                       | Oftringen                                                                                                    |  |
|                       | Mo So.: 8:00 - 22:00                                                                                                    |  |
|                       | Kontakt<br>Email: <u>info@tcpluessstaufer.ch</u><br>Webseite: <u>www.tcpluessstaufer.ch</u>                                                                                       |  |
|                       | Infrastruktur                                                                                                    |  |
|                       | Parking                                                                                                    |  |

Warte auf die Bestätigung vom Platz-Administrator per E-Mail ..... Fertig!